## Instalação do aplicativo FreeMat no sistema operacional Windows

1. Acesse <u>freemat.sourceforge.net</u> e clique em "Get FreeMat Now!"

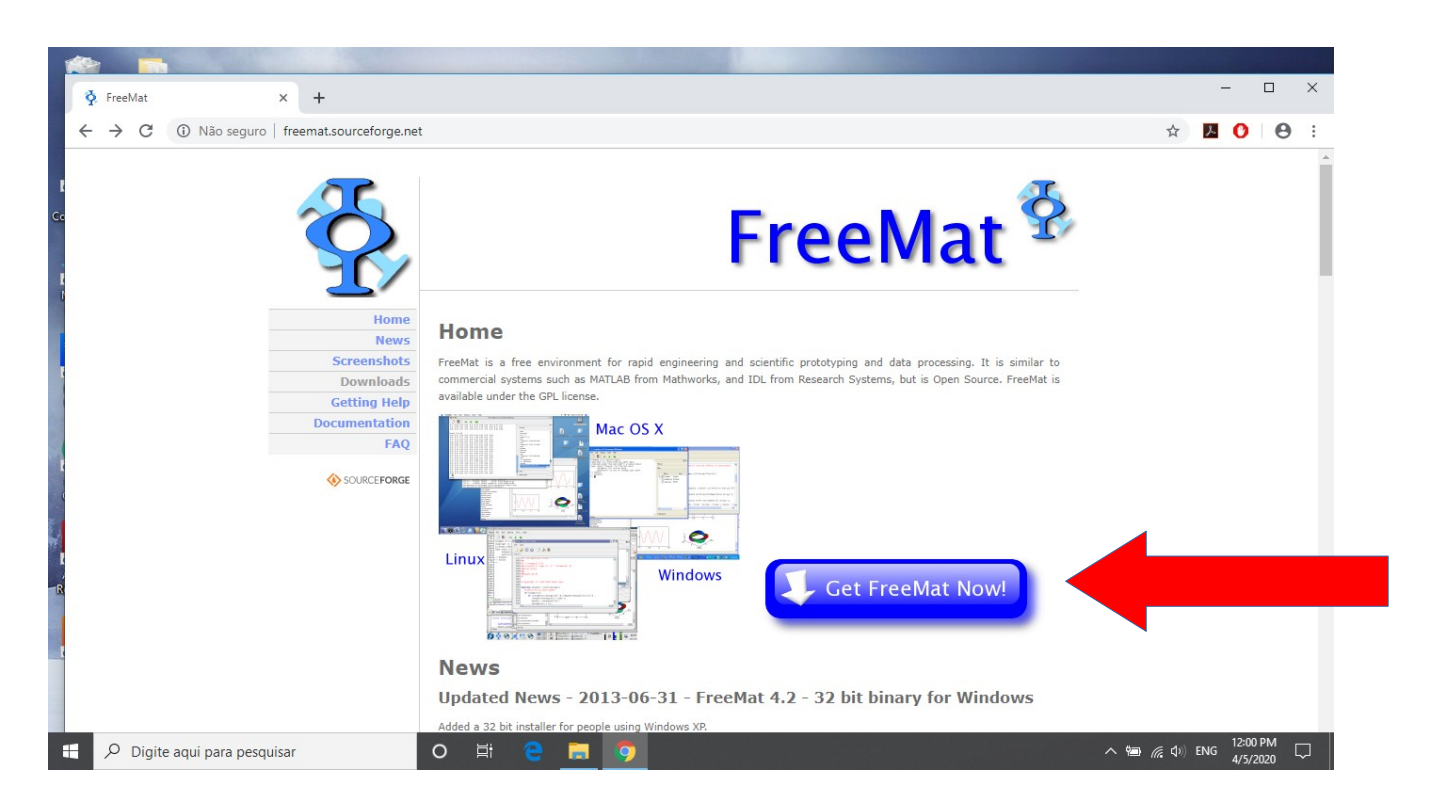

2. Caso a página de download não seja imediatamente carregada, clique no link indicado abaixo:

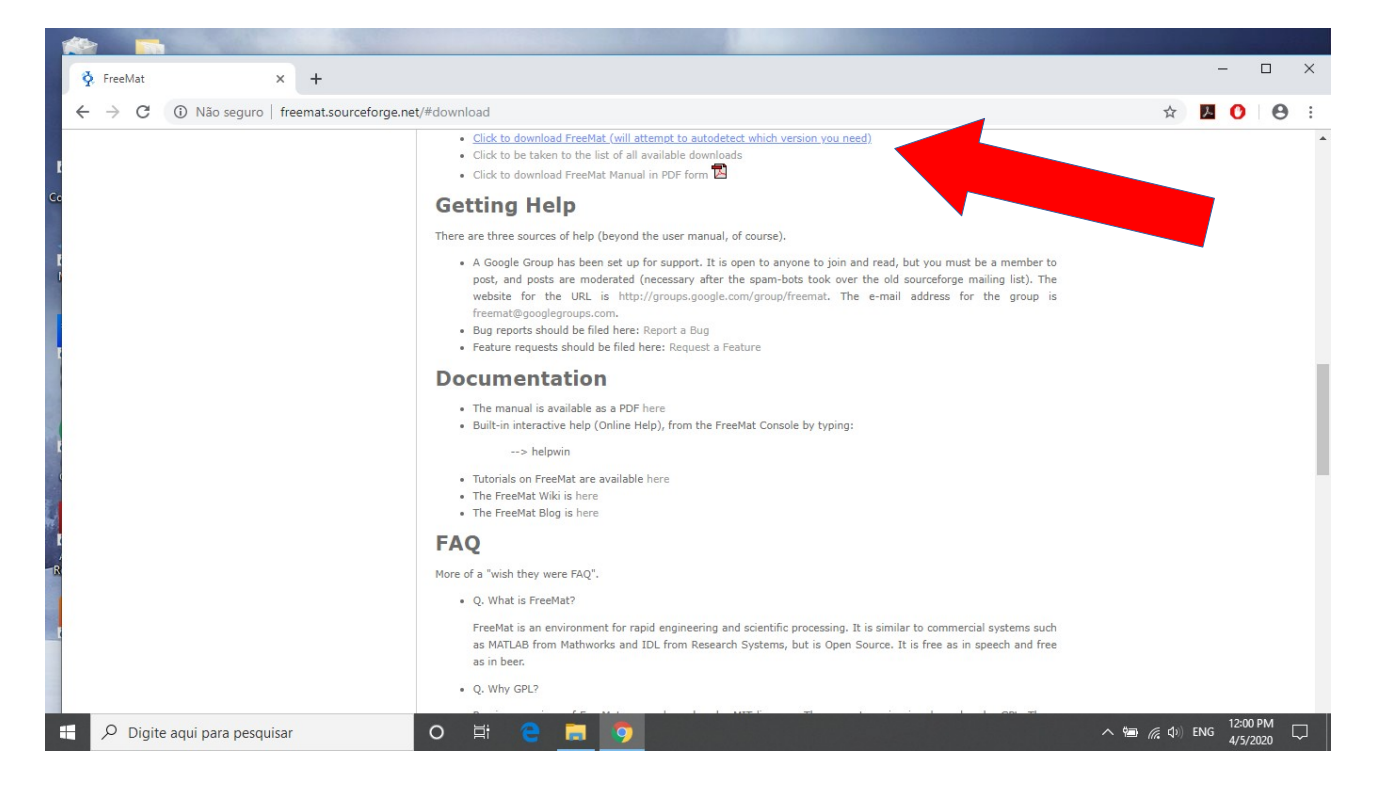

3. Aguarde o carregamento do aplicativo na página abaixo. Após terminar, clique no item indicado abaixo (caso a instalação não começe automaticamente):

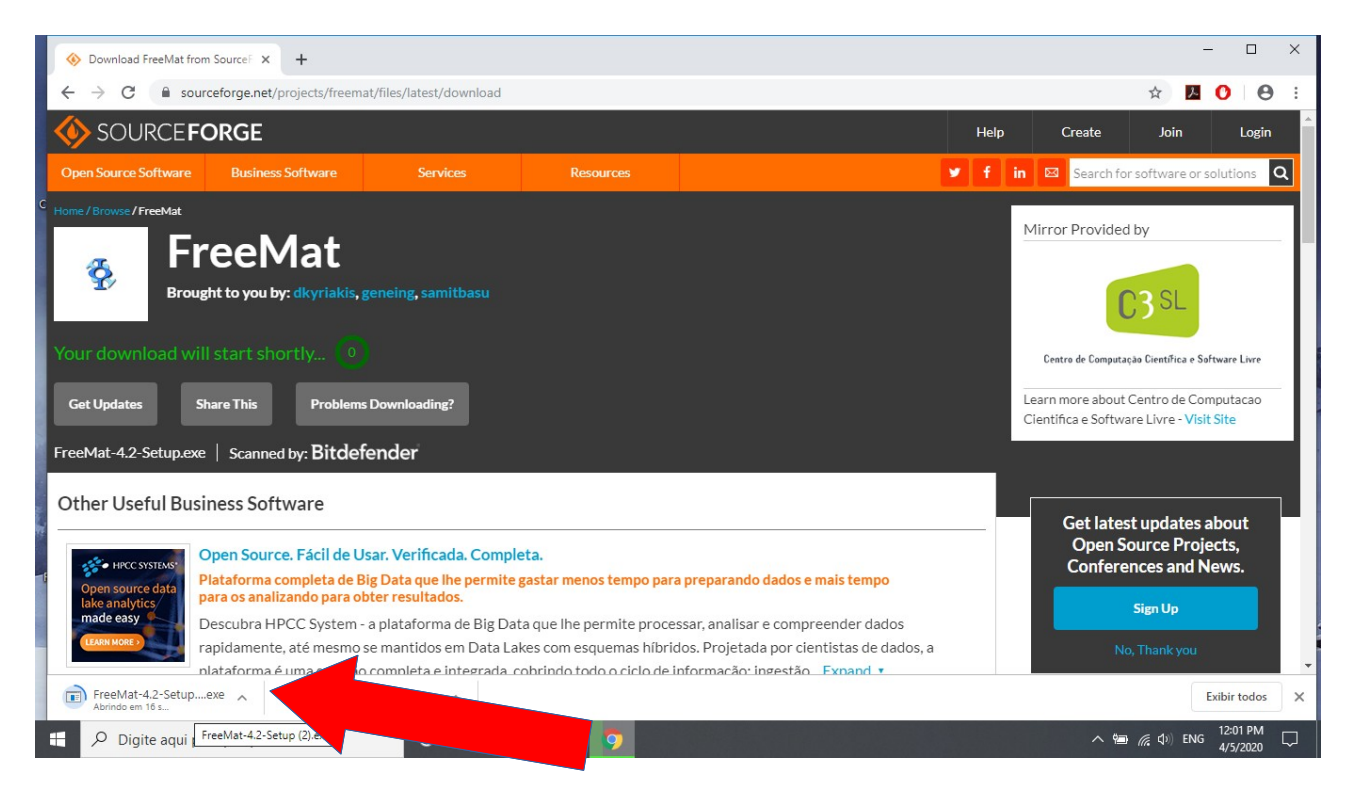

4. Siga as instruções de instalação (pode seguir as sugestões de pastas e pacotes recomendados) e, após o término, abra o aplicativo conforme indicado a seguir:

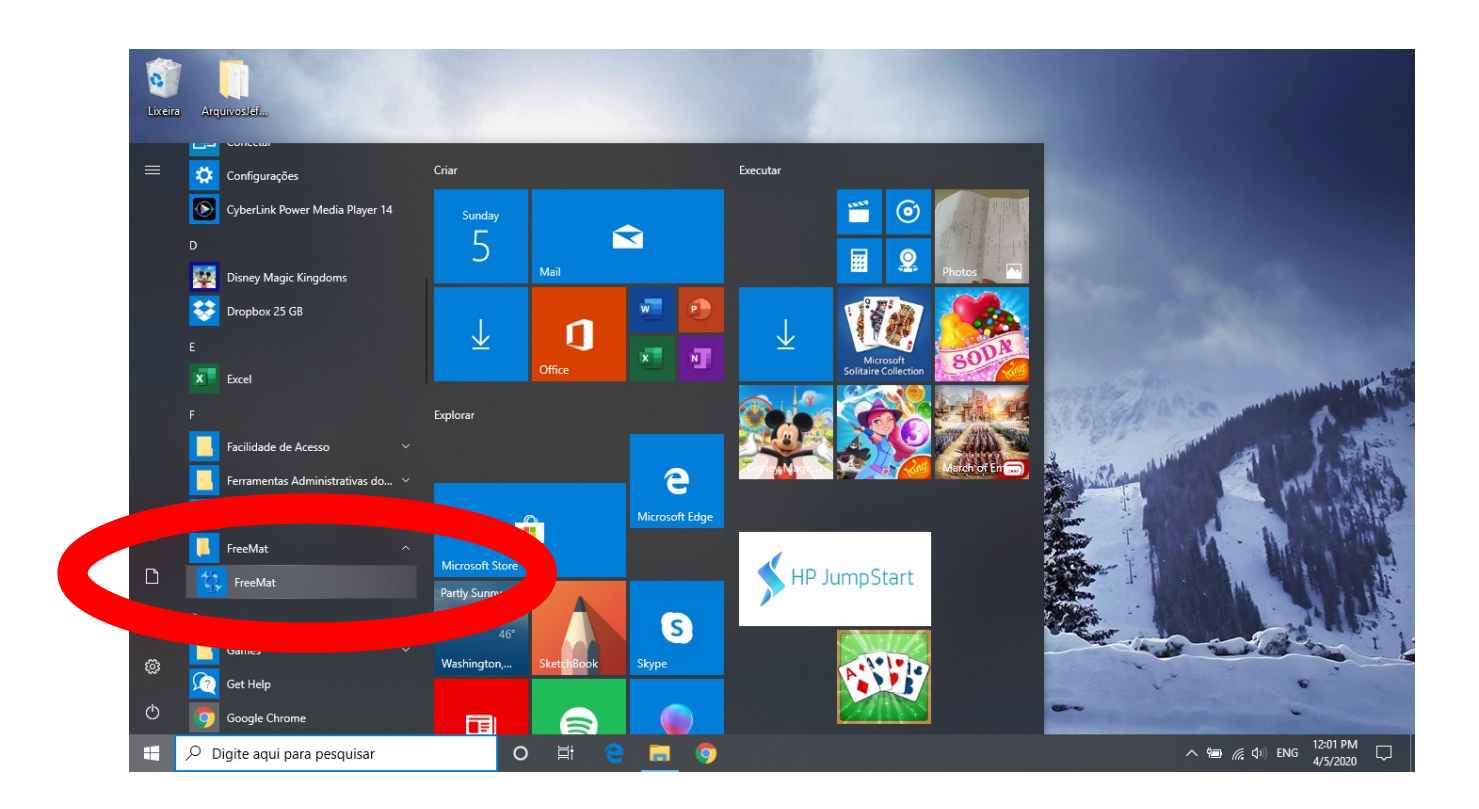

5. A tela a seguir deve abrir. Note, na sub-janela maior, a flecha "-->"

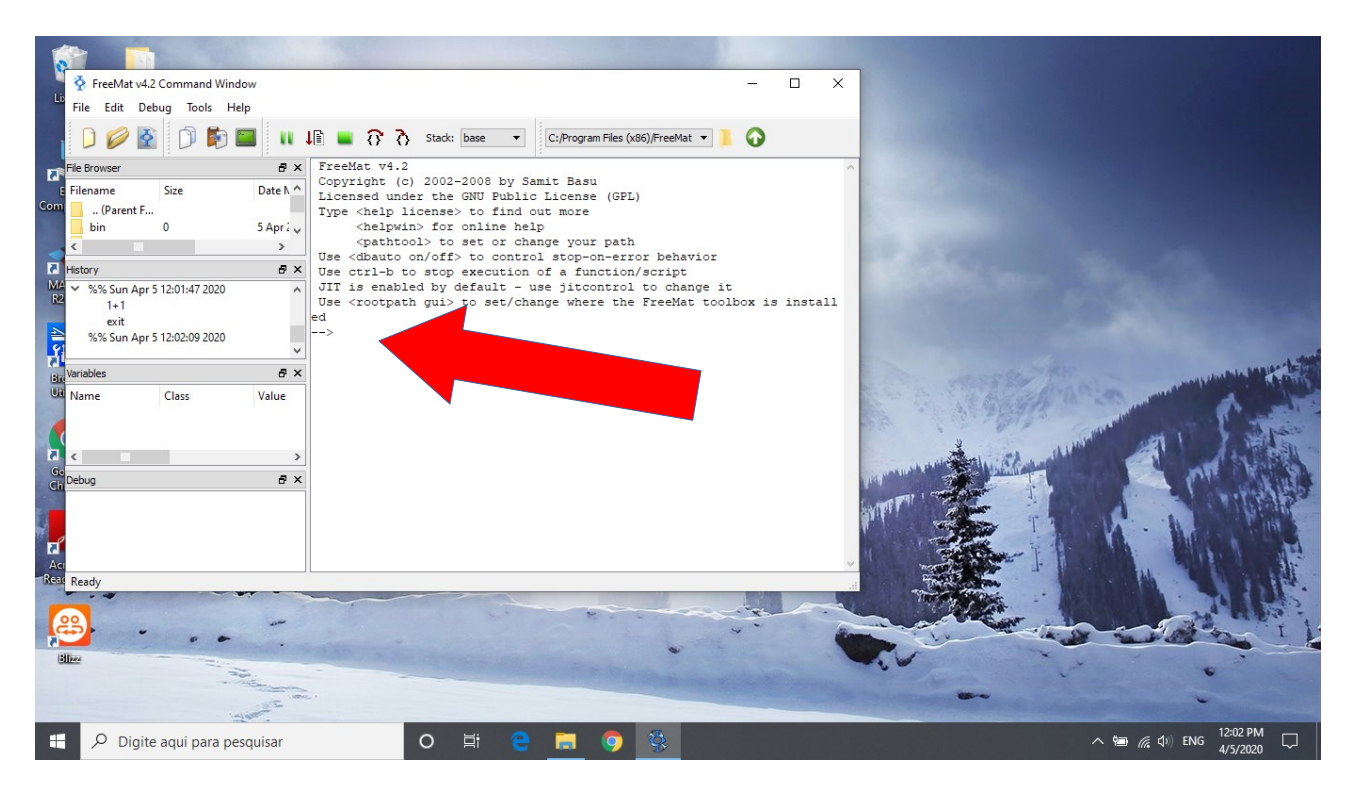

6. Esta é a janela de comandos. Clique nesta janela e digite (logo após o "-->") 1+1, pressionando "Enter" em seguida

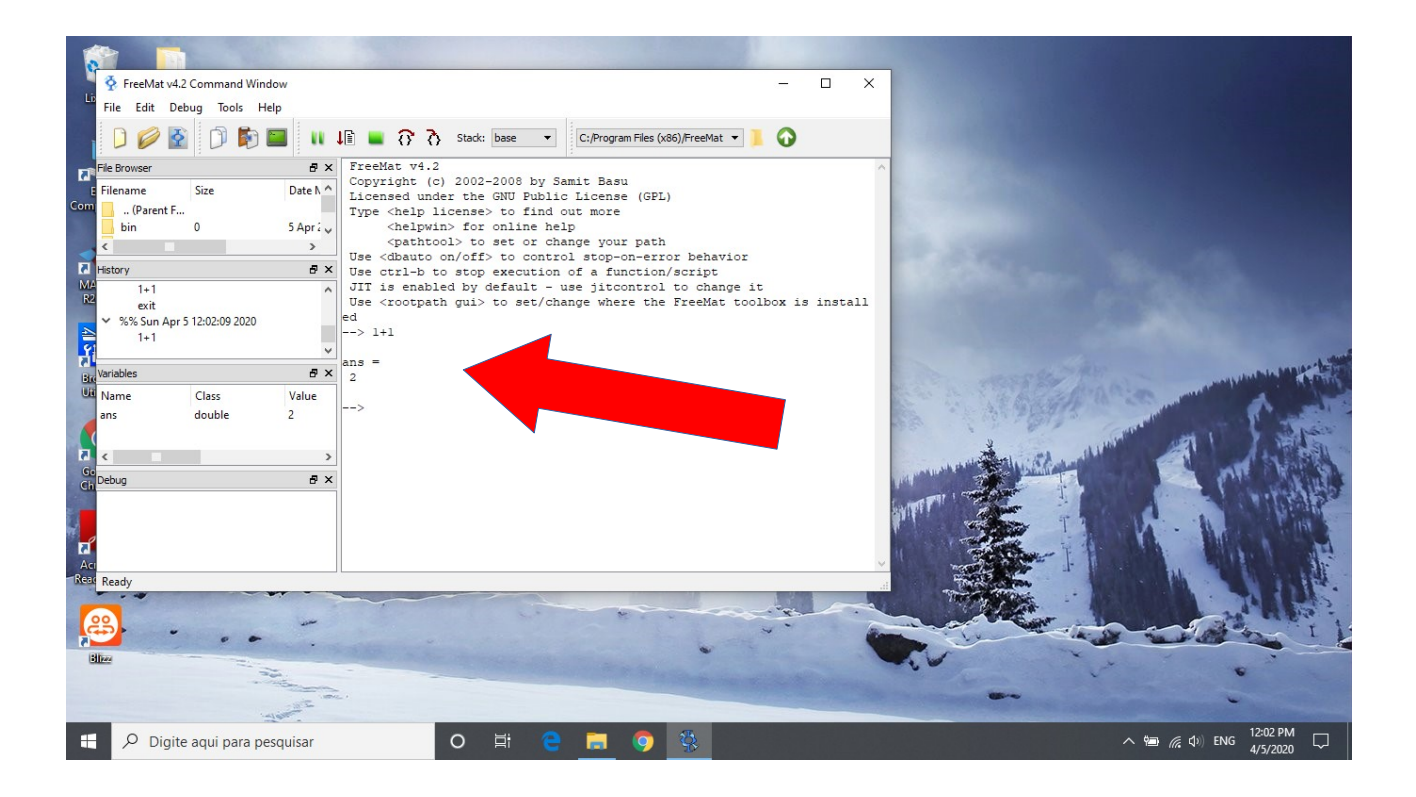

7. Para testar a janela gráfica, digite agora "plot([1,3,2])" e tecle novamente "Enter:"

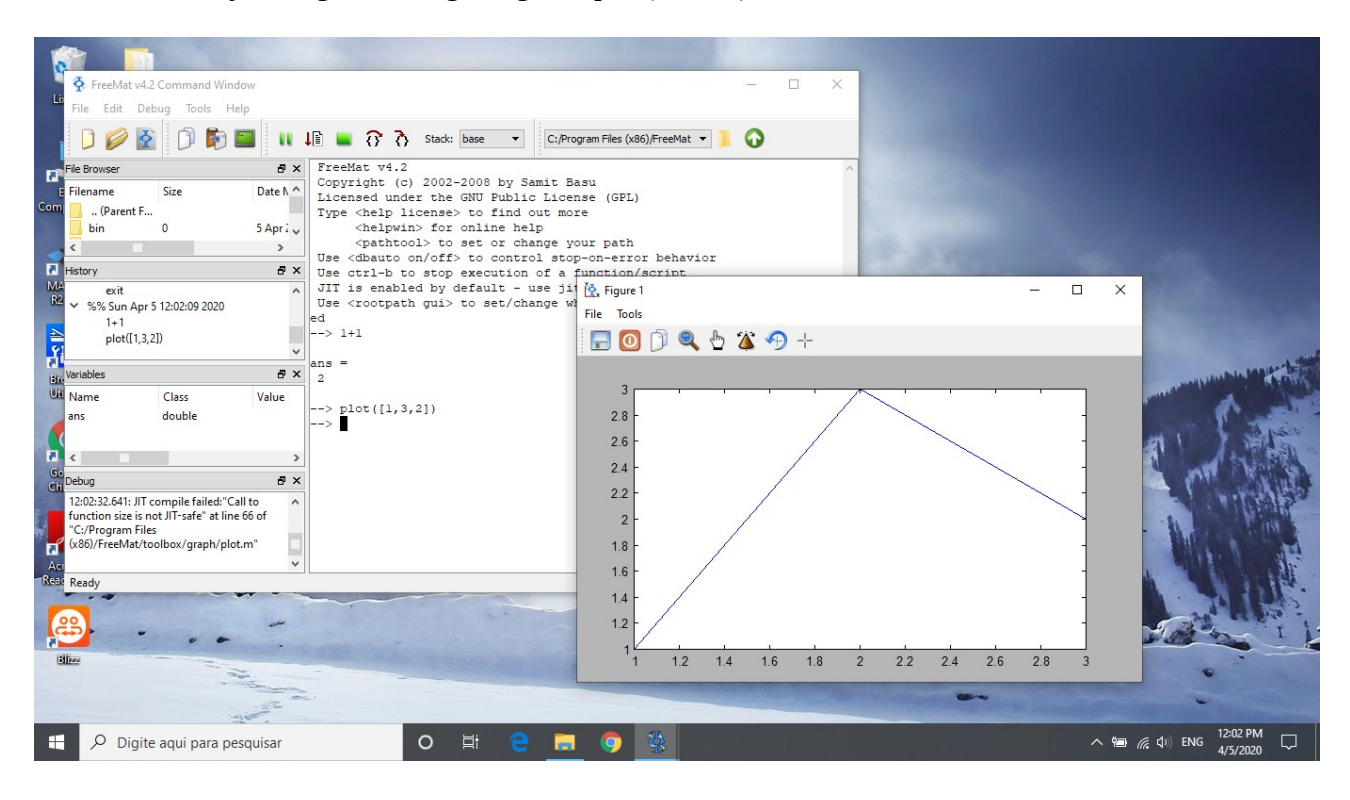